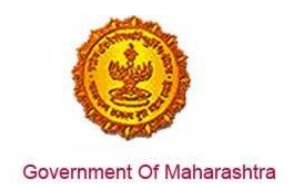

### Business Reform Action Plan 2016 Response by Government of Maharashtra

### Area 8g: Registration for Entry Tax

231: Allow third parties to easily verify approval certificates in the public domain

Response:

Yes

#### Remarks:

The end to end process is shown in the screenshots below. The user has to register at <a href="http://www.mahavat.gov.in/Mahavat/index.jsp">www.mahavat.gov.in/Mahavat/index.jsp</a>

#### **Supporting Documents:**

The user clicks on the Know Your Tin drop down as shown below:

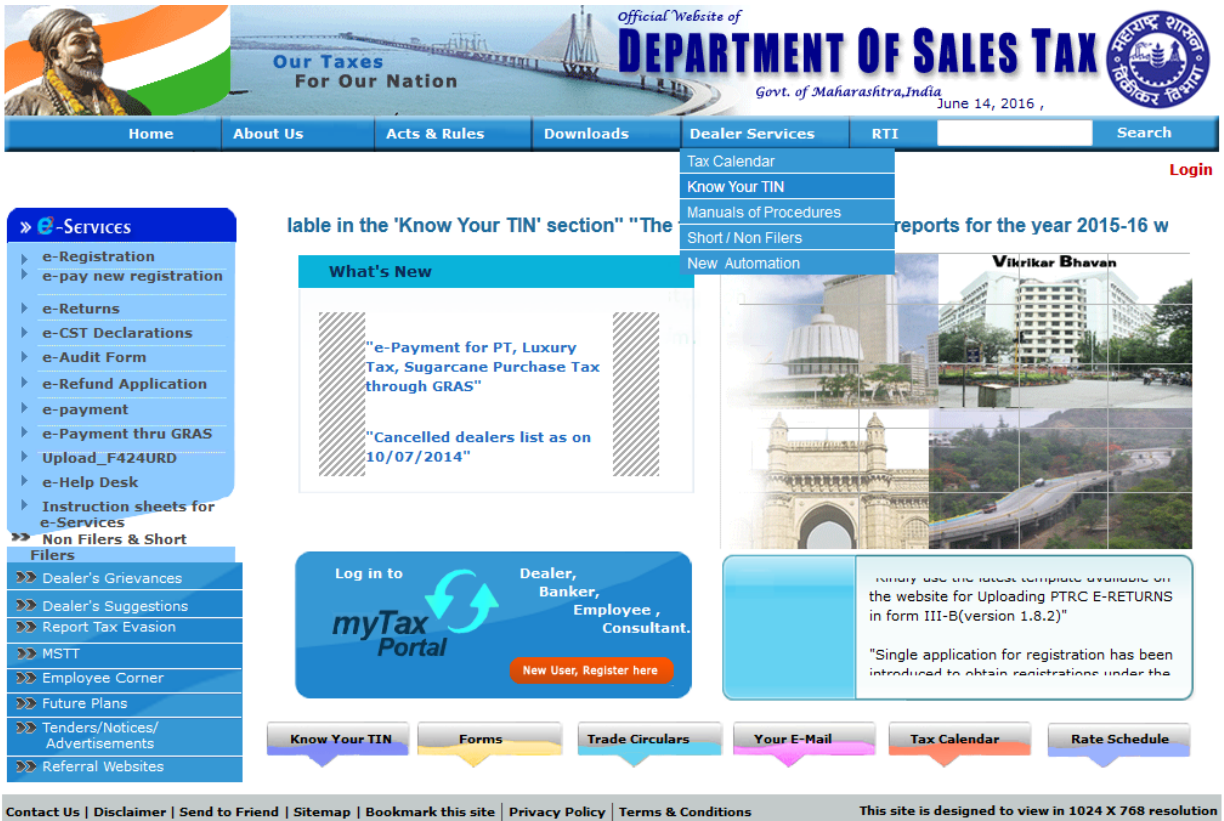

Contact US | Disclaimer | Send to Friend | Sitemap | Bookmark this site | Privacy Pol All copyrights reserved by Department of Sales Tax , Govt. of Maharashtra.

You are visitor No.6507189 |Version v2.3

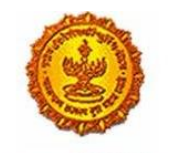

## Business Reform Action Plan 2016 Response by Government of Maharashtra

Government Of Maharashtra

The TIN Search page appears. The user enters all the relevant details like the TIN and PAN number.

| TIN SEARCH VERSION 1.0.1 DATED 22 AUG 20 |                    |                    | 2011                                                  |                          |                                         |                                 |                  |
|------------------------------------------|--------------------|--------------------|-------------------------------------------------------|--------------------------|-----------------------------------------|---------------------------------|------------------|
| TIN                                      |                    |                    |                                                       |                          |                                         |                                 |                  |
|                                          | PAN                |                    |                                                       | AADPU                    | J2646P                                  |                                 |                  |
|                                          | OLD PTEC N         | 10.                | (Enter the Start<br>digitsof your<br>Number without s | ing Two<br>PTEC<br>lash) | (Enter the<br>after last<br>your PTEC N | e number<br>slash of<br>lumber) |                  |
| DEALER NAME                              |                    |                    |                                                       |                          |                                         |                                 |                  |
|                                          |                    | *****              | SEARCH                                                |                          | <del></del>                             |                                 |                  |
| SR NO.                                   | Old RcNo           | TIN NU             | MBER                                                  | D                        | EALER NAME                              |                                 | STATUS           |
| ner   Send t                             | o Friend   Sitemap | Bookmark this site | Privacy Policy   Term                                 | s & Conditions           | This                                    | site is designe                 | ed to view in 10 |

| Home        | About Us                      | Acts & Rules      | Downloads                                          | Dealer S                                                         | ervices                      | RTI                                    |                  |
|-------------|-------------------------------|-------------------|----------------------------------------------------|------------------------------------------------------------------|------------------------------|----------------------------------------|------------------|
| → TIN S     | EARCH VERSION 1               | .0.1 DATED 22 AUG | 2011                                               |                                                                  |                              |                                        |                  |
|             | TIN                           |                   |                                                    |                                                                  |                              |                                        |                  |
|             | PAN                           |                   |                                                    |                                                                  |                              |                                        |                  |
| OI          | OLD RC NO.UNDER BST/CST/PTRC. |                   |                                                    |                                                                  |                              |                                        |                  |
|             | OLD PTEC NO.                  |                   | (Enter the Star<br>digitsof your<br>Number without | ing Two<br>PTEC<br>ilash)                                        | (Enter<br>after l<br>your PT | the numbe<br>ast slash o<br>EC Number) | of               |
| DEALER NAME |                               |                   |                                                    |                                                                  |                              |                                        |                  |
|             |                               | ****              | SEARCH                                             | •••••                                                            | ****                         |                                        |                  |
|             |                               |                   |                                                    |                                                                  |                              |                                        |                  |
| SR NO.      | Old RcNo                      | TIN NUM           | BER                                                | DEALER NAME                                                      |                              |                                        |                  |
| 1           | 4123085483                    | 27600213          | 309V ANAND DIST                                    | RIBUTORS                                                         |                              |                                        | Active(20060401) |
| 2           | 412308C407                    | 27600213          | 309C ANAND DIST                                    | RIBUTORS                                                         |                              |                                        | Active(20060401) |
| 3           |                               | 27600213          | 309E ANAND DIST                                    | ANAND DISTRIBUTORS                                               |                              |                                        |                  |
| 4           |                               | 99252076          | 993P UNDRE MANI                                    | UNDRE MANIK LAXMAN (DIRE OF SUPRA ECO BLOCKS (INDIA) PVT<br>LTD) |                              |                                        |                  |

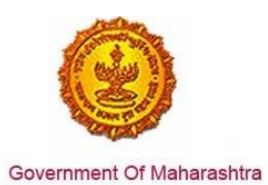

# Business Reform Action Plan 2016 Response by Government of Maharashtra

On clicking on the name of a particular dealer, the details of the dealer are shown as seen below.

| Untitled Document × +                                                | The second second second second  |                 |  |  |  |  |
|----------------------------------------------------------------------|----------------------------------|-----------------|--|--|--|--|
| 🔶 🛞 www.mahavat.gov.in/Tin_Search/Tin_display?tinnumber=27600213309E |                                  |                 |  |  |  |  |
| TIN DETAILS                                                          | DATE :2016-06-15-17.53.33.000927 |                 |  |  |  |  |
| Dealer Name                                                          | ANA                              | ND DISTRIBUTORS |  |  |  |  |
| Tin Number                                                           | 2760                             | 0213309E        |  |  |  |  |
| Effective/Canceled Date                                              |                                  |                 |  |  |  |  |
| Address1                                                             | SR N                             | O 2494          |  |  |  |  |
| Street Name                                                          |                                  |                 |  |  |  |  |
| Address2                                                             | BHE                              | KRAI NAGAR      |  |  |  |  |
| Address3                                                             | PUN                              | E SASWAD ROAD   |  |  |  |  |
| Taluka Name                                                          | HAV                              | ELI             |  |  |  |  |
| District Name                                                        | PUN                              | E               |  |  |  |  |
| City Name                                                            | FUR                              | SUNGI           |  |  |  |  |
| State Name                                                           | MAF                              | IARASHTRA       |  |  |  |  |
| Pin Code                                                             | 4123                             | 08              |  |  |  |  |
| Old RC No                                                            |                                  |                 |  |  |  |  |
| Location Name                                                        |                                  |                 |  |  |  |  |
| Act Name                                                             |                                  |                 |  |  |  |  |
| FREQUENCY                                                            |                                  |                 |  |  |  |  |
|                                                                      | Fin Year                         | Frequency Name  |  |  |  |  |